## How to Set-Up A Proxy in Banner Self-Service

1) Go to Banner Self-Service (https://bss.plu.edu/pap/twbkwbis.P\_WWWLogin)

| PACIFIC LL<br>Inquiry: Service Le | UTHERAN UNIVERSITY<br>adorship. Care.                                                 |    |                                         |  |  |  |
|-----------------------------------|---------------------------------------------------------------------------------------|----|-----------------------------------------|--|--|--|
| N                                 | NOTE: The PLU Banner Self-Service URL has changed from banweb.plu.edu to bss.plu.edu. |    |                                         |  |  |  |
| -                                 | Banner Self-Service                                                                   | an | Apply for Admission                     |  |  |  |
| 1                                 | Administrative Pages Banner 9                                                         |    | Class Schedule                          |  |  |  |
| 0                                 | Administrative Reporting                                                              |    | Course Catalog                          |  |  |  |
| <b>m</b>                          | EMS Web App                                                                           | \$ | General Financial Aid                   |  |  |  |
| *                                 | PLU Homepage                                                                          |    | Math and Language Placement Evaluations |  |  |  |
| or                                | ePass Tools                                                                           |    | Make a Payment                          |  |  |  |
|                                   | Bookmarking Banner Self-Service                                                       |    |                                         |  |  |  |

2) Click on Employee Services > Timesheets or Leave Reports.

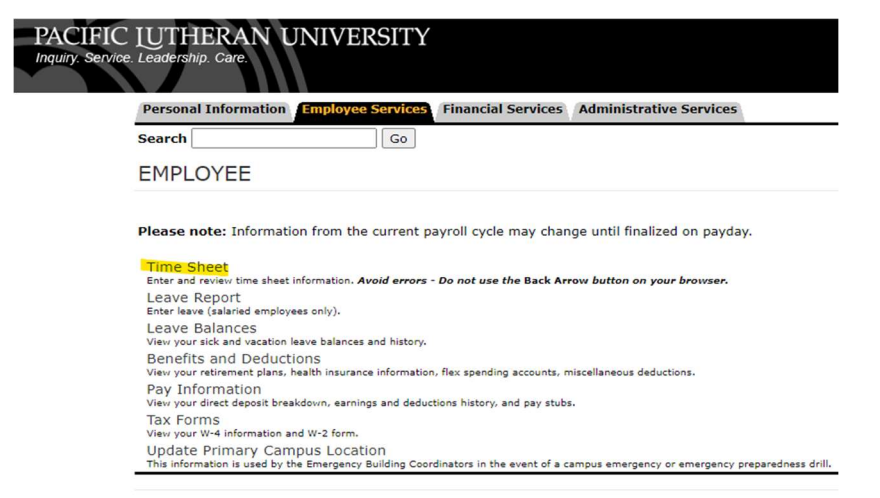

- 3) Click on **Proxy Set Up** in the middle of the page.

| Personal Information Employee    | Services Financial Services Adm       | inistrative Services                                                            |
|----------------------------------|---------------------------------------|---------------------------------------------------------------------------------|
| Search                           | Go                                    |                                                                                 |
| Time Sheet or Leave I            | Request Selection                     |                                                                                 |
| Potermine the action you want to | take and click the radio button. If y | ou are acting as a Proxy for an approver, please select a name from the list ar |
| Selection Criteria               |                                       |                                                                                 |
|                                  | My Choice                             |                                                                                 |
| Access my Time Sheet:            | 0                                     |                                                                                 |
| Access my Leave Report:          | 0                                     |                                                                                 |
| Access my Leave Request:         | 0                                     |                                                                                 |
| Approve or Acknowledge Time:     |                                       |                                                                                 |
| Approve All Departments:         |                                       |                                                                                 |
| Act as Proxy:                    | Self                                  | ~                                                                               |
| Act as Superuser:                |                                       |                                                                                 |
| Select                           |                                       | Proxy Set Up                                                                    |

4) On the next screen it will show you anyone who is currently set up as a proxy for you and you will also see a drop-down list of anyone you can add as a proxy.

| Personal Information Employee Services | Financial Services | Administrative Services |                          |
|----------------------------------------|--------------------|-------------------------|--------------------------|
| Search Go                              |                    |                         |                          |
| Proxy Set Up                           |                    |                         |                          |
| Name                                   |                    | Add Remove              |                          |
| Lute, Lance A., LLUTE                  |                    |                         |                          |
| Select Employee to Add                 |                    | ] 🗆                     |                          |
| Save                                   |                    |                         |                          |
|                                        |                    |                         | Time Reporting Selection |
| DELEACE: 0 21A                         |                    |                         |                          |

- 5) To add a proxy You can add as many proxy's as you like.
  - I. Click on the drop-down list
  - II. Select your person
  - III. Check the box under Add
  - IV. Then click Save
- 6) If you want to remove a current proxy, click on the remove box to the right of their name, then **Save.**
- 7) To get back to the main screen, click on **Time Reporting Selection.**

| Employee Services | Financial Services | Administrative Services     |                          |
|-------------------|--------------------|-----------------------------|--------------------------|
| Go                |                    |                             |                          |
|                   |                    |                             |                          |
|                   |                    | r veningurg viernermennenne |                          |
|                   |                    | Add Remove                  | •                        |
|                   | ~                  | ] 🗆                         | <b>↓</b>                 |
|                   |                    |                             | -                        |
|                   |                    |                             | Time Reporting Selection |